# Navigating the Application Process

A walkthrough on how to apply at

Lucky's Home Care

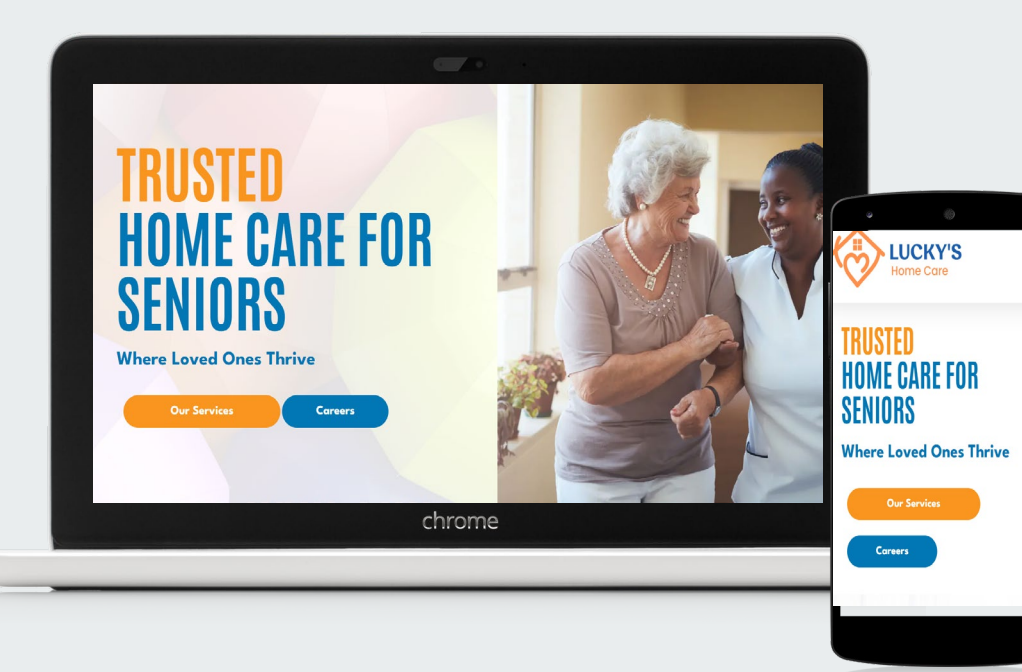

# Choose the Apply button againto move forward.

# Lucky's Home Care, LLC

Here at Lucky's Home Care, we assist individuals with their daily living, provide safety, and comfort. We provide assistance to people with basic tasks such as bathing, dressing, grooming and eating. We also help with home management tasks such as preparing meals, grocery shopping, and cleaning.

• View company website **f** Follow on Facebook

### Current Job Openings:

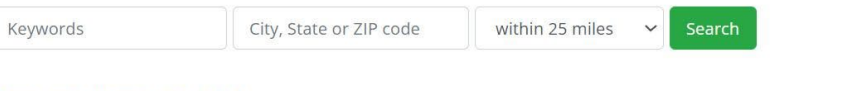

### Caregiver / Home Health Aide

**Q** Remote

Looking to hire Caregivers, Home Health Aides (HHA)Weekly Pay!Positions available in and around Pittsburgh and some in Beaver county!Looking for Full time and Part...

Apply

With either option you will get to a page that looks like this.

If you have a electronic resume and/or cover letter that is great. If not just enter your email address and click the Apply Now button.

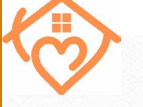

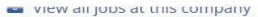

in

## Caregiver / Home Health Aide

A Lucky's Home Care, LLC

**Q** This is a remote role

Looking to hire Caregivers, Home Health Aides (HHA)

Weekly Pay!

Positions available in and around Pittsburgh and some in Beaver county!

Looking for Full time and Part time Morning shifts, Evening Shifts, and Overnights.

#### Summary:

As a direct care worker, you will provide assistance and support to consumers who are not able to look after themselves, You will have the responsibility of working directly with consumers. Consumers are the clients who have chosen to use the services of our organization with their assistance with activities with daily living (ADL) and instrumental activities of daily living (IADL).

Responsibilities:

- Physical movements such as lifting objects over 50 lbs, stooping, bending, squatting, pushing, pulling, and reaching
- Ensures that each consumer participates in social/leisure/recreational activities based on individualized plans
- Provides social, emotional, and environmental supports to ensure the happiness, health, and safety of the consumers
- Provides support to residents in activities of daily living such as personal/oral hygiene and appropriate dress; requires the transfer of nonambulatory consumer
- Performs household duties and assists/supervises the consumer in performing household duties to ensure that the consumer and home are clean, safe, and secure at all times
- · Medication reminder

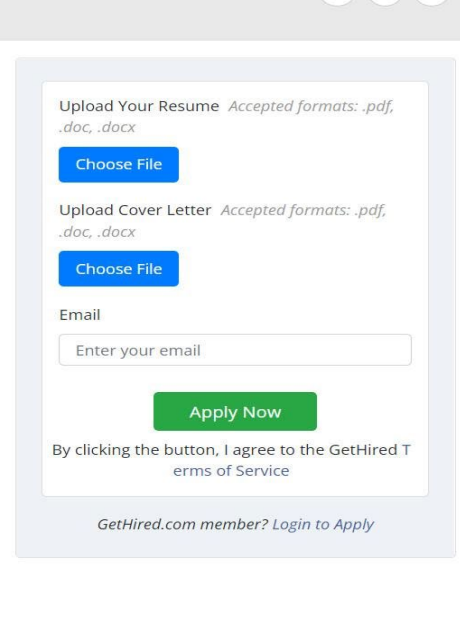

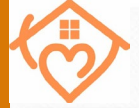

A Lucky's Home Care, LLC

**Q** This is a remote role

Looking to hire Caregivers, Home Health Aides (HHA)

#### Weekly Pay!

Positions available in and around Pittsburgh and some in Beaver county!

Looking for Full time and Part time Morning shifts, Evening Shifts, and Overnights.

#### Summary:

As a direct care worker, you will provide assistance and support to consumers who are not able to look after themselves, You will have the responsibility of working directly with consumers . Consumers are the clients who have chosen to use the services of our organization with their assistance with activities with daily living (ADL) and instrumental activities of daily living (IADL).

#### Responsibilities:

- Physical movements such as lifting objects over 50 lbs, stooping, bending, squatting, pushing, pulling, and reaching
- Ensures that each consumer participates in social/leisure/recreational activities based on individualized plans
- Provides social, emotional, and environmental supports to ensure the happiness, health, and safety of the consumers
- Provides support to residents in activities of daily living such as personal/oral hygiene and appropriate dress; requires the transfer of nonambulatory consumer
- Performs household duties and assists/supervises the consumer in performing household duties to ensure that the consumer and home are clean, safe, and secure at all times

| Upload Your Resume Accepted formats: .pdf, .doc, .docx               |
|----------------------------------------------------------------------|
| Choose File                                                          |
| Upload Cover Letter Accepted formats: .pdf,<br>.doc, .docx           |
| Choose File                                                          |
| Email                                                                |
|                                                                      |
| What letters are in the image?                                       |
| FBBN FBBN                                                            |
| Apply Now                                                            |
| By clicking the button, I agree to the GetHired T<br>erms of Service |
| GetHired.com member? Login to Apply                                  |

view all jobs at this company

f in

Share: 😏

After entering your email address you will see a challengeto test if you are human.

Fill the empty field with the letters you see.

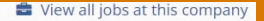

# Caregiver / Home Health Aide

A Lucky's Home Care, LLC

**Q** This is a remote role

Looking to hire Caregivers, Home Health Aides (HHA)

#### Weekly Pay!

Positions available in and around Pittsburgh and some in Beaver county!

Looking for Full time and Part time Morning shifts, Evening Shifts, and Overnights.

#### Summary:

As a direct care worker, you will provide assistance and support to consumers who are not able to look after themselves, You will have the responsibility of working directly with consumers . Consumers are the clients who have chosen to use the services of our organization with their assistance with activities with daily living (ADL) and instrumental activities of daily living (IADL).

#### Responsibilities:

- Physical movements such as lifting objects over 50 lbs, stooping, bending, squatting, pushing, pulling, and reaching
- Ensures that each consumer participates in social/leisure/recreational activities based on individualized plans
- Provides social, emotional, and environmental supports to ensure the happiness, health, and safety of the consumers
- Provides support to residents in activities of daily living such as personal/oral hygiene and appropriate dress; requires the transfer of nonambulatory consumer
- Performs household duties and assists/supervises the consumer in performing household duties to ensure that the consumer and home are clean, safe, and secure at all times

| First Name | Last Name |
|------------|-----------|
| Phone      | Password  |

☑ I consent to receive SMS/text messages, from companies that I have applied to with information or questions about my application. I understand that this consent is not a requirement for using the GetHired system. Read the Terms of Service and Privacy Policy.

**Privacy Options** 

• Public - Allow employers to search for me.

 Private - Do not allow employers to search for me.

Continue

Now you will create an account with GetHired and us.

Fill the name fields and phone, plus make a password that you will remember. In the Privacy Options we suggest picking "public."

Medication reminder

**The next** pagehasa series of questions that are all optional and you can click continue.

# $\bigcirc$

#### Caregiver / Home Health Aide

A Lucky's Home Care, LLC

This is a remote role

Looking to hire Caregivers, Home Health Aides (HHA)

#### Weekly Pay!

Positions available in and around Pittsburgh and some in Beaver county!

Looking for Full time and Part time Morning shifts, Evening Shifts, and Overnights.

#### Summary:

As a direct care worker, you will provide assistance and support to consumers who are not able to look after themselves. You will have the responsibility of working directly with consumers. Consumers are the clients who have chosen to use the services of our organization with their assistance with activities with daily living (ADL) and instrumental activities of daily living (IADL).

#### Responsibilities:

- Physical movements such as lifting objects over 50 lbs, stooping, bending, squatting, pushing, pulling, and reaching
- Ensures that each consumer participates in social/leisure/recreational activities based on individualized plans
- Provides social, emotional, and environmental supports to ensure the happiness, health, and safety of the consumers
- Provides support to residents in activities of daily living such as personal/oral hygiene and appropriate dress: requires the transfer of nonambulatory consumer
- Performs household duties and assists/supervises the consumer in performing household duties to ensure that the consumer and home are clean, safe, and secure at all times
- Medication reminder
- Encourages the consumer in the acquisition of skills to achieve a greater level of independence
- · Participates in required training sessions and meetings

#### Qualifications:

- Experience preferred but not required- Complete training provided!
- 18 years of age or older
- Valid Driver's License or State ID
- Must pass physical and 2-Step TB.

#### Education:

- High school or equivalent
- Our Non- Discrimination Policy

### Share: 🕑 🥤 in

#### Work Opportunity Tax Credit Assessment

Employers use these questions to prescreen and to make a written request to their state workforce agency (SWA) to certify an individual as a member of a target group for purposes of qualifying for the work opportunity credit.

Have you worked for this employer before?

O Yes

O No

Have you received a conditional certification from the state workforce agency (SWA) or a participating local agency for the work opportunity credit?

○ Yes

O NO

In the last two years, have you or someone in your family received any of the following:

 Temporary Assistance for Needy Families (TANF)

Supplemental Social Security (SSI)

□ Food Stamps (SNAP)

□ No

Have you been unemployed for the past 27 weeks and have received unemployment compensation for at least a part of this period?

○ Yes

O No

Are you a U.S. Military Veteran?

O Yes

O No

#### Were you referred to an employer by:

 A Vocational Rehabilitation Agency approved by a State

 $\odot$  An Employment Network under the Ticket to Work Program

# Equal **Employment Opportunity is** the Law and we collect this data, privately.

Sex

Race/Ethnicity: Please mark the **one box** that describes the race/ethnicity category with which you primarily identify.

 $\sim$ 

#### Hispanic or Latino

Please choose

A person of Cuban, Mexican, Puerto Rican, Central or South American, or other Spanish culture or origin, regardless of race.

White

A person having origins in any of the original peoples of Europe, North Africa, or the Middle East.

- Black or African American
  A person having origins in any of the Black racial groups of Africa.
- American Indian or Alaska Native A person having origins in any of the original peoples of North America and South America (including Central America), and who maintains tribal affiliation or community attachment.

🗆 Asian

A person having origins in any of the original peoples of the Far East. Southeast Kaia, or the Indian subcontinent Including, for example, Cambodia, China, India, Japan, Korea, Malaysia, Pakistan, the Philippine Islands, Thalland, and Vietnam.

 Native Hawaiian or Other Pacific Islander

A person having origins in any of the original peoples of Hawaii, Guam, Samoa, or other Pacific Islands.

- Two or More Races All persons who identify with more than one of the above five races.
- I do not wish to be identified

# Both questions must be answered

Continue

The next page is your basic application form-All fields with a red asterisk must be filled out.

### **E** LHC Application

Personal Information

| First Name *                       | Last Name *                       | Email *           |                     |
|------------------------------------|-----------------------------------|-------------------|---------------------|
| Address 1 *                        |                                   |                   | Apt #               |
| City *                             | State *                           | Zip Code *        | Cell Phone *        |
|                                    | ~                                 |                   |                     |
| Have you been a resident of Pe     | nnsylvania for 2 or more years? * | Home Phone        | Emergency Contact * |
| O Yes                              |                                   | (888)888-8888     |                     |
| O No                               |                                   |                   |                     |
| Emergency Contact Phone * Re<br>Co | Relationship to Emergency         | License/ ID State | License/ ID Number  |
|                                    | Contact *                         | ~                 |                     |
| Social Security Number *           | Date of Birth *                   |                   |                     |
| 000 00 0000                        | MM/DD/YYYY                        |                   |                     |

After completing the form, don't forget to read the terms and check the box. **Click within** thesignature field to sign.

# Please read carefully

You certify that the information given by you to LHCLLC which does include a Disclosure Statement, is true and correct and that no attempt has been made to conceal pertinent information. If employed you will be subjected to immediate dismissal at any time during your employment if you have provided any false or misleading information during any part of this application process.

You authorize LHCLLC to solicit information regarding your performance, character, skill, reason for separation, and similar background material from current or former employers, schools, law-enforcement agencies, and personal references and release all persons connected with such solicitation for information from all claims, liabilities or damages arising out of such request. You also released from all claims, liability and damage all organizations and individuals connected with furnishing are such information.

LHCLLC offers equal employment opportunity to all applicants, without regard to their race, national origin, age, color, sex, marital status, religious beliefs, veteran status, or disability. Applicants who require accommodation for a disability in order to complete the application/interviewing process or encourage to request such accommodation.

You certify and understand that any information received by you while being employed for LHCLLC is confidential. This includes personnel, office policies and patient information. You certify to keep information regarding these areas confidential and understanding disclosing any information is in violation of local state and federal laws.

Misconduct clause - Any action or behavior that incurred while providing regular direct care work services for a customer that results in a customer to send that direct care worker home or will not allow that worker into the home is deemed misconduct and subject to immediate termination.

All interviews will be conducted face-to-face.

| read, understand and agree to the second second | ne terms above. |  |  |
|----------------------------------------------------------------------------------------------------|-----------------|--|--|
| Signature *                                                                                                    | K               |  |  |
| Click to pop-up signature box                                                                                                    |                 |  |  |
| Date *                                                                                                    |                 |  |  |
| 111/2220004                                                                                                    |                 |  |  |

**After you** did everything correctly, you should see a page likethis.

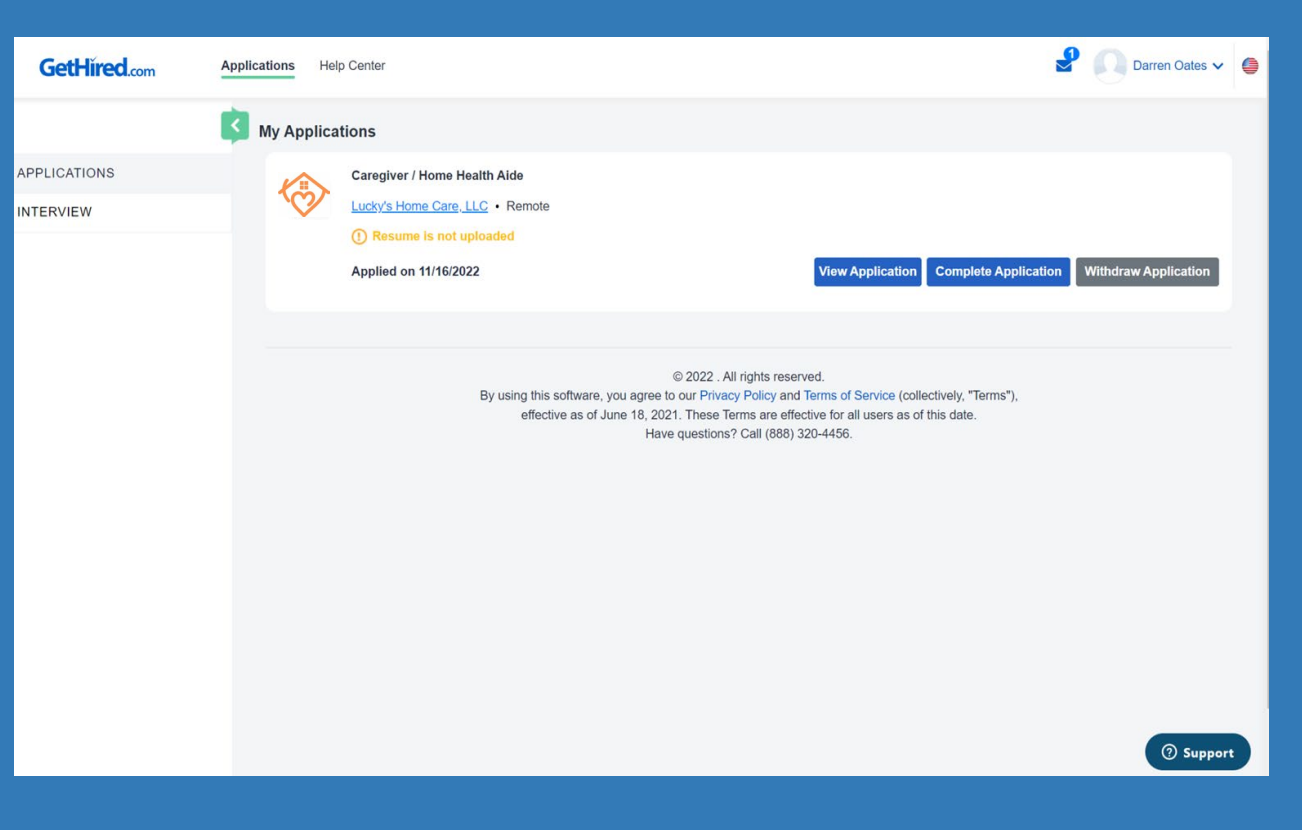

We will be in touch with you soon, thanks! Look for a confirmation email.